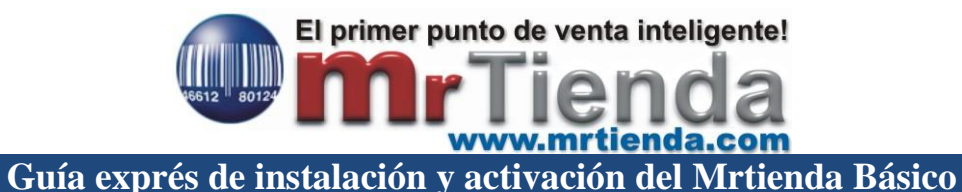

1. Puedes descargar el instalador de la pagina <u>www.mrtienda.com.mx</u> en la siguiente liga:

http://www.mrtienda.com.mx/descargas/mrtienda-b%C3%A1sico/

- 2. Des compacta el archivo MRTIENDA.ZIP en cualquier carpeta o unidad.
- 3. Una vez des compactados los archivos ejecuta el archivo MRTIENDA.EXE
- **4.** El sistema instalador le dará la bienvenida y se iniciará la instalación, sigue el diagrama de secuencia rápida descrita enseguida.

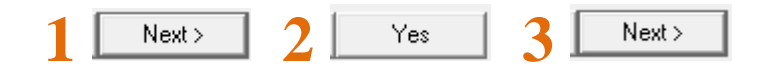

## Al aparecer la pantalla de selección de módulos seleccione los siguientes casilleros:

|        | Seleccione los módulos que desea instalar, deje vacio los co<br>no desea instalar.                                                            | mponentes qu          |
|--------|----------------------------------------------------------------------------------------------------|-----------------------|
|        | Components<br>IICaja de Cobro / Terminal Mostrador<br>IIServidor de Datos                                                                     | 91156 k<br>143648 k   |
|        | Description<br>Instalación del Conjunto de Bases de Datos del Sistema<br>Administrativo y catálogos de información de los puntos de<br>venta. | Details               |
|        | Space Required: 23<br>Space Available: 10                                                                                                    | 34804 K<br>06399324 K |
|        | < Back Next >                                                                                                    | Cancel                |
|        |                                                                                                    |                       |
| Next > | 6 Next> Fin de la instala                                                                                                    | nción                 |

En el sistema Básico los ejecútales son **MRTIENDA.EXE** para el administrador en la carpeta **MRTIENDA** y **MRPV.EXE** para la caja de cobro en la carpeta **REGISTRO**.

Los iconos de ambos ejecutables los podrás encontrar en el escritorio de Windows.

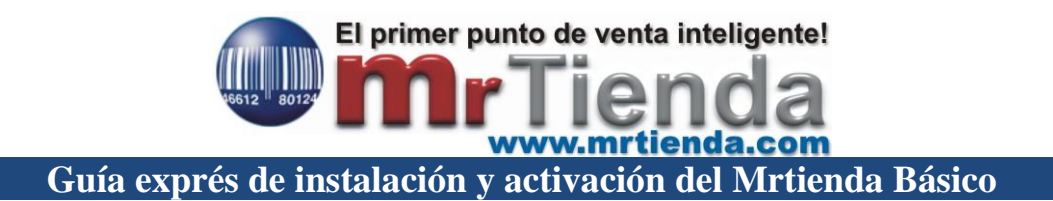

## COMO REGISTRAR TU LICENCIA

- 1. Ejecuta el icono MRTIENDA CAJA de la caja de cobro.
- 2. Desde el menú principal accede a F5 CONFIGURACION
- 3. Ingresa al botón LICENCIA MRPV.EXE

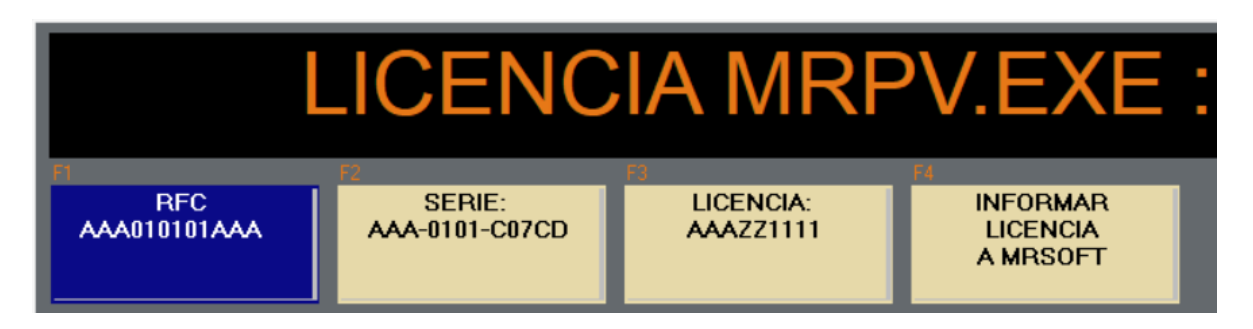

- 4. Ingresa el RFC del cliente en el botón de RFC.
- 5. El sistema te generará una serie, esta debes enviárnosla para generarla y se te renviará para que la ingreses en el botón LICENCIA.

El costo de la licencia es por caja de cobro al igual que la versión 5.2